## Loan Items to Local Patrons (with Courtesy Cards or UIUC i-cards)

Documentation by Kristen Zidon, University of Illinois – Urbana-Champaign

Alma video: Working at the Circulation Desk

1. Go to "Fulfillment" and select "Manage Patron Services".

| * | » | Acquisitions | Resources | Fu           | ılfillment             | Admin      | Analytic | s |
|---|---|--------------|-----------|--------------|------------------------|------------|----------|---|
|   |   |              |           |              | Checko                 | ut/Checkin |          |   |
|   |   |              | _         |              | Manage Patron Services |            |          |   |
|   |   |              |           | Return Items |                        |            |          |   |

2. Scan the patron's i-card or courtesy card in the "Scan patron's ID or search for patron" field.

| Patro | n Identification                           |                     |    |   |    |   |
|-------|--------------------------------------------|---------------------|----|---|----|---|
|       | Find user in other institution             |                     |    |   |    |   |
|       | Scan patron's ID or<br>search for patron * | Q Look-up or select | ∷≣ | Ð | Go |   |
|       | Use proxy                                  |                     |    |   |    | - |

3. Patron records open to the Loans tab by default.

| A Patron Services                                                  | Edit User Info                               | Submit Request                           | Refresh Blocks/Notes                                                     | Done            |
|--------------------------------------------------------------------|----------------------------------------------|------------------------------------------|--------------------------------------------------------------------------|-----------------|
| Fish, Stackles                                                     |                                              | User N                                   | otes                                                                     | ~               |
| Active balance 0.00 USD<br>ID 20112000326602<br>User group FACULTY | Send Activity Report<br>Send Requests Report | t 1. User ha<br>t 2. User ha<br>this des | us 1 overdue item(s) in this li<br>us 2 item(s) waiting for picku<br>sk. | ibrary<br>Ip at |
| Loans Returns Requests N                                           | etwork Activity                              |                                          |                                                                          |                 |
| Scan item<br>barcode *                                             | :≡ ок                                        |                                          |                                                                          |                 |
| ▼ Loan Display : Loans of this session ▼                           |                                              |                                          |                                                                          |                 |
|                                                                    | No records were for                          | und.                                     |                                                                          |                 |

4. Scan the item barcodes into the "Scan item barcode" field.

|   | Loans Returns                 | Requests        | Network Activity |    |
|---|-------------------------------|-----------------|------------------|----|
|   | Scan item<br>barcode *        |                 | :=               | ок |
| T | Loan Display : <b>Loans o</b> | of this session | •                |    |

5. The checked-out items will display in a list below the "Scan item barcode" field. The patron will receive a notification email once the items are checked out to them.

|       | Loa                                              | ans Returns Reque                                                                    | sts Netw                                  | vork Activity             |           |                         |                       |                                       |                           |               |     |
|-------|--------------------------------------------------|--------------------------------------------------------------------------------------|-------------------------------------------|---------------------------|-----------|-------------------------|-----------------------|---------------------------------------|---------------------------|---------------|-----|
|       | Scan item<br>barcode * Q Look-up or select := OK |                                                                                      |                                           |                           |           |                         |                       |                                       |                           |               |     |
| 1 - 1 | 2 of                                             | 2                                                                                    |                                           |                           |           |                         |                       | Change                                | Due Date                  | €             | •   |
|       | ▼ Loan Display : Loans of this session ▼         |                                                                                      |                                           |                           |           |                         |                       |                                       |                           |               |     |
|       |                                                  |                                                                                      |                                           |                           |           |                         |                       |                                       |                           |               |     |
|       |                                                  | Title                                                                                | Due Date                                  | Barcode                   | Fine      | Loan Date               | Loan Status           | ltem<br>Policy                        | Library                   | Loan<br>Notes |     |
| 1     |                                                  | Title<br>Books, books, books : a<br>treasury of clip art / Darcie<br>Clark Frohardt. | Due Date<br>07/14/2020<br>22:00:00<br>CDT | Barcode<br>30112018751112 | Fine<br>- | Loan Date<br>03/24/2020 | Loan Status<br>Normal | ltem<br>Policy<br>BOOK<br>16/4<br>WKS | Library<br>Main<br>Stacks | Loan<br>Notes | ••• |

6. Click the "Done" button in the upper right corner when you are finished.

| bmit Request                              | Refresh Blocks/Notes | Done |  |  |  |  |  |
|-------------------------------------------|----------------------|------|--|--|--|--|--|
| er Notes                                  |                      | ~    |  |  |  |  |  |
| ser has 1 overdue item(s) in this library |                      |      |  |  |  |  |  |